# La messagerie avec Windows 8

Plusieurs solutions s'offrent à vous avec votre nouvel ordinateur sous Windows 8. Je vais tâcher d'exposer simplement les différentes façons de se connecter à sa messagerie et à Skype, à vous ensuite de faire votre choix sur la méthode qui vous convient.

## 1. Utiliser la messagerie avec le navigateur

Méthode traditionnelle depuis plusieurs années, le navigateur reste le moyen le plus universel de consulter sa messagerie.

-- Ouvrez votre PC et allez sur le Bureau (tuile Bureau ou touche clavier Win ).

-- Ouvrez votre navigateur favori : firefox, Chrome ou Internet Explorer

-- Connectez-vous sur votre fournisseur de mail, entrez votre login/mot de passe.

-- Vous-y êtes !

# 2. Utiliser l'application Courrier

#### **Prérequis :**

1. Avoir un compte Microsoft (c-à-d une adresse courriel en @outlook.com, @live.fr, @live.com , @hotmail.fr ou .com sous réserve que vous ayez migré en IMAP)

2. Avoir une messagerie qui accepte le protocol IMAP Pour savoir si votre messagerie en fait partie : http://www.arobase.org/messageries/serveurs.htm

Procédure :

Ajouter votre compte Microsoft

s enregistrer ces inf Contacts et Messa

Adresse de messagerie

Si vous n'avez pas rentré déjà de compte microsoft dans les paramètres de l'ordinateur, une adresse microsoft et un mot de passe vous sont demandés à la première ouverture de l'application. Il faut alors CREER un adresse même si elle ne vous sert pas.....

> Pour créer l'adresse cliquez sur le lien : "s'inscrire pour obtenir un compte Microsoft".

suivez ensuite la procédure et remplissez le formulaire.

NOTEZ PRÉCIEUSEMENT L'ADRESSE COURRIEL ET LE MOT DE PASSE DANS UN CARNET !

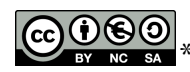

<sup>&</sup>lt;sup>t</sup>Ce document est mis à disposition selon les termes de la Licence Creative Commons Attribution

Annule

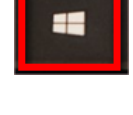

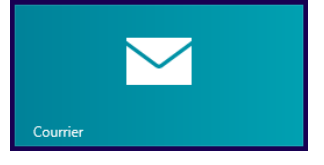

<sup>-</sup> Pas d'Utilisation Commerciale - Partage dans les Mêmes Conditions 3.0 France.

Entrez une autre adresse pour vérifier (si vous en avez une bien sur) et surtout un numéro de téléphone portable. Ces données sont cryptée mais seront utilisées en cas de perte de mot de passe. Surtout si vous changez de numéro de téléphone portable pensez à changer rapidement les coordonnées dans le compte microsoft, sinon c'est véritablement la croix et la bannière en cas de perte de mot de passe.

Une fois l'adresse crée renseignez-là directement dans les paramétrages de l'ordinateur ou bien dans courrier, et le windows store (ce compte sert aussi à télécharger des applications nouvelles)

Un premier compte est donc entré dans l'application Courrier, même si vous ne vous servez pas de la messagerie Outlook. Entrez maintenant votre

propre messagerie :

\* sur l'application courrier ouverte, faites le raccourci Win+C

\* dans la barre "charmante" sélectionnez les paramètres

\* cliquez sur "ajouter un compte", puis choisissez le type de messagerie voulu.

\* dans l'écran suivant entrez les données de connexion nécessaire : adresse et mot de passe correspondant.

Au besoin entrez l'adresse du serveur IMAP (cf au dessus)

L'application va se connecter à votre compte en ligne et commencer à télécharger les derniers messages de votre boite de réception.

Pour la gestion de votre carnet d'adresse c'est l'application Contacts qui s'en charge....

## 3. Utiliser un logiciel

Si vous utilisiez un logiciel spécifique pour gérer vos comptes de messagerie, téléchargez la version pour Windows 8 et installez-la.

Vous pourrez facilement exporter le carnet d'adresse et les paramétrages (pour les filtres par exemple) depuis l'autre ordinateur, et les réimporter dans la version pour Windows 8.

C'est le cas pour Mozilla Thunderbird, Microsoft Oulook, Opera Mail, IncrediMail, .... L'avantage de cette solution c'est que vous ne serez pas dépaysés par l'interface !

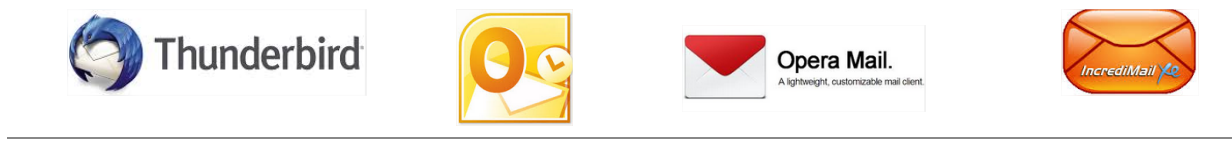

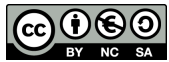

NC SA \*Ce document est mis à disposition selon les termes de la Licence Creative Commons Attribution

- Pas d'Utilisation Commerciale -Partage dans les Mêmes Conditions 3.0 France.

🕞 Ajouter un co... 🖂

Hotmail.com, Live.com, MSN

Exchange, Office 365, Outlook.com

Hotmail

Outlook

Google

Orange

Yahoo! Se connecte

Autre compte

# 4. Utilisation d'applications spécifiques

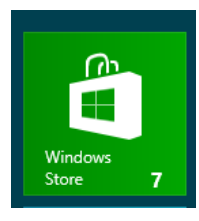

Signalons que des applications de gestion de courrier existent pour Yahoo! et Gmail et d'autres ! (L'application Google gère tous les services )

Si vous avez uniquement un courriel Orange, pourquoi ne pas télécharger l'application

correspondante et l'utiliser ?

Si vous êtes sur votre ordinateur windows 8, allez sur le Store, faites une recherche "mail", puis cliquez sur celui qui vous intéresse, installez !

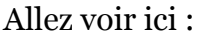

http://windows.microsoft.com/fr-fr/windows/search#q=mail&s=Store

## 5. Utilisation Skype

Comme pour la messagerie, dans Windows 8, il existe deux façon d'utiliser Skype, qui rappellons-le a été racheté par Microsoft.

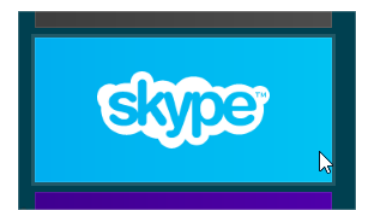

Utiliser l'application dans les tuiles, ou bien télécharger et installer la version bureau.

Deux remarques :

\* la version application ne fonctionne qu'avec les comptes Microsoft paramétrés après le rachat par Microsoft (mai 2011).

\* la version application ne fonctionne pas avec les contacts qui sont trop anciens (vous ne les trouvez pas dans les adresses, ils ne sont pas joignables car cette application n'utilise pas les mêmes protocoles de connexion)

Pour pallier ces manquements, utilisez la version de bureau qui a un accès plein à tous les comptes, vous pourrez utiliser votre pseudo habituel même s'il n'est pas lié à un compte microsoft.

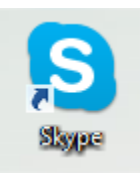

Customized M

Gratuit

Allez sur le site de Skype :

http://www.skype.com/fr/download-skype/skype-for-computer/

Téléchargez la version qui vous convient, et installez-la, mettez un raccourci dans les tuiles (si vous voulez) et désactivez la tuile qui concerne la version application de skype (la version limitée donc).

Télécharger Skype pour Bureau 🔶 Windows

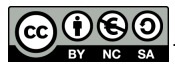

NC SA \*Ce document est mis à disposition selon les termes de la Licence Creative Commons Attribution

- Pas d'Utilisation Commerciale -Partage dans les Mêmes Conditions 3.0 France.